# REKRUTACJA NA STUDIA DOKTORANCKIE W SYSTEMIE IRK

#### INSTRUKCJA DLA KANDYDATÓW Z POLSKI

Opracowała: Marta Jankowska CENTRUM INFORMATYCZNE

Data dokumentu: 22 maja 2022 r. , aktualizacja 01.08.2023 r.

## ZAŁOŻENIE KONTA IRK

#### W celu założenia konta w systemie IRK należy:

1. Kliknąć w przycisk utwórz konto.

| ■A      | 🕒 🕕 🌔 Unia                                          | a Europejska | 1                   |             | 🔿 zalogu | ij się 🛛 🏭 utwórz ko | onto 🖄 Polski 🗸 |
|---------|-----------------------------------------------------|--------------|---------------------|-------------|----------|----------------------|-----------------|
| ST<br>U | UNIWERSYTET<br>IM. ADAMA MICI<br>W POZNANIU         | KIEWICZA     | R E K R U T A C J A |             |          |                      | 12              |
|         |                                                     |              | I                   | Aktualności | Oferta   | Jednostki            | Rekrutacja      |
|         | Informacje dotyczące przetwarzania danych osobowych |              |                     |             |          |                      |                 |

- 2. Zaakceptować: Informacje dotyczące przetwarzania danych osobowych.
- 3. Wpisać swój adres mailowy oraz hasło.
- 4. Na podany adres mailowy zostanie wysłany link aktywacyjny.
- 5. Po kliknięciu w link, konto staje się aktywne i można się zalogować.

## UZUPEŁNIENIE DANYCH KANDYDATA

W celu uzupełnienia potrzebnych w rekrutacji danych osobowych należy:

1. Wejść na stronę IRK i wybrać odnośnik rekrutacji do Szkoły Doktorskiej.

| itaj na Uniwersytecie im. Ada                               | ama Mickiewicza w Poznaniu                                      |                     |
|-------------------------------------------------------------|-----------------------------------------------------------------|---------------------|
| Studia I i II stopnia<br>oraz jednolite studia magisterskie | Szkoła Doktorska                                                | Uniwersytet Otwarty |
|                                                             |                                                                 | <b></b>             |
| Erasmus+ Student - semestr letni 2022                       | Studia częściowe dla cudzoziemców - rok<br>akademicki 2022/2023 | Studia podyplomowe  |
| <b>(</b>                                                    | <b>Q</b>                                                        |                     |

- 2. Zalogować się do IRK oraz przejść do zakładki moje konto.
- 3. Przejść do zakładki Formularze osobowe.
- 4. Kliknąć w link **Podstawowe dane osobowe.** Konieczne jest wybranie kontekstu rekrutacji (jest to przedstawione w kroku 1), ponieważ w innym wypadku kandydat będzie miał ograniczony widok formularzy niezwiązanych z rekrutacją. Wybrany kontekst widać w polach oznaczonych fioletową ramką.

| ۰AC                        | Unia Europe                                                                                   | ejska                                                            |                                      |                     | 🛛 🌲 🏝 moje ko    | onto 🕞 wyloguj s      | ię 🐧 Polski 🗸  |
|----------------------------|-----------------------------------------------------------------------------------------------|------------------------------------------------------------------|--------------------------------------|---------------------|------------------|-----------------------|----------------|
| У<br>UA                    | Uniwersytet<br>im. Adama Mickiewicz<br>W Poznaniu                                             | REKRUTACJA<br>REKRUTACJA - SZK                                   | oła Doktorska                        |                     |                  |                       | 12             |
|                            | NT X                                                                                          |                                                                  |                                      | Aktualności         | Oferta           | Jednostki             | Rekrutacja     |
| Reki<br>Wype<br><b>☆</b> → | rutacja do Szkoły Doktorsk<br>elniasz formularze osobowe w zw<br>Moje konto → Formularze osob | <b>tiej</b><br>iłązku z wybraną rekrutacją. Dane wymagane<br>owe | do wzięcia udziału w rekrutacji są c | oznaczone gwiazdką. | <b>2</b> Z       | mień rekrutację 🗴 anu | uluj wybór     |
| M                          | loje konto<br>tawienia konta Formularzi                                                       | e osobowe Zgłoszenia rekrutacyjne                                | Płatności Wiadomości                 | Powiadomienia       | Klauzule i zgody |                       | Pomoc          |
|                            | Formularze osobowe                                                                            | <b>Q</b><br>Adres i dane                                         | Zdiecie                              | Wvksz               | tałcenie         | Dodatko               | <b>)</b><br>we |
|                            | dane<br>osobowe                                                                               | kontaktowe                                                       | Ζαjęcie                              | VVYKSZ              | laicenie         | dane                  | ve             |

### 5. Uzupełnić wszystkie widoczne pola:

| Podstawowe dane osobowe                                                                                                    | • Adres i dane kontaktowe                                                                                 | <b>Z</b> djęcie                                           | 🞓 Wykształcenie                                                                   | Dodatkowe dane osobowe                                                                                             |                                                                                                    |  |  |  |
|----------------------------------------------------------------------------------------------------|----------------------------------------------------------------------------------------------------|-----------------------------------------------------------|-----------------------------------------------------------------------------------|----------------------------------------------------------------------------------------------------|----------------------------------------------------------------------------------------------------|--|--|--|
| Podstawowe dane osobowe                                                                                                    |                                                                                                    |                                                           |                                                                                   |                                                                                                    |                                                                                                    |  |  |  |
| Wpisując swoje dane osobowe, pa<br>języku polskim nazwy własne (taki<br>znaków, zamiast nich zastosuj odp<br>Nowak-Kowalewska. | miętaj, że po pomyślnym rozpatr:<br>e jak imię, nazwisko, nazwa miast<br>owiednią transkrypcję na alfabet | zeniu zgłoszenia<br>a) pisze się od w<br>łaciński. W przy | i trafią one do systemów<br>vielkiej litery. Tylko pierw<br>padku podwójnego nazv | uczelni i będą drukowane na wydav<br>sza litera ma być wielka, nie wszystk<br>riska nie należy dodawać spacji woko | vanych przez uczelnię dokumentach. W<br>ie. Nie używaj cyrylicy ani chińskich<br>ół łącznika. Na przykład: Janina Maria |  |  |  |
| * – Pola oznaczone symbolem gwia.                                                                                              | zdki są wymagane.                                                                                         |                                                           | 🖺 Zapisz                                                                          |                                                                                                    |                                                                                                    |  |  |  |
| lmię *                                                                                                    | Marta                                                                                                    |                                                           | 5 / 40                                                                            |                                                                                                    |                                                                                                    |  |  |  |
| Drugie imię                                                                                                    |                                                                                                    |                                                           | 0 / 40                                                                            |                                                                                                    |                                                                                                    |  |  |  |
|                                                                                                    | 🗌 Nie posiadam drugiego imie                                                                              | nia                                                       |                                                                                   |                                                                                                    |                                                                                                    |  |  |  |
| Nazwisko *                                                                                                    | Jankowska                                                                                                 |                                                           | 9 / 40                                                                            |                                                                                                    |                                                                                                    |  |  |  |
| Numer PESEL *                                                                                                    |                                                                                                    |                                                           | 11 / 11                                                                           |                                                                                                    |                                                                                                    |  |  |  |
|                                                                                                    | Numer PESEL jest wymagany od                                                                              | l obywateli Pols                                          | ki.                                                                               |                                                                                                    |                                                                                                    |  |  |  |
| Płeć *                                                                                                    | kobieta                                                                                                   |                                                           | ~                                                                                 |                                                                                                    |                                                                                                    |  |  |  |
| Data urodzenia *                                                                                                    | 05.06.1991                                                                                                |                                                           |                                                                                   |                                                                                                    |                                                                                                    |  |  |  |
| Miejsce urodzenia *                                                                                                    |                                                                                                    |                                                           | 6 / 60                                                                            |                                                                                                    |                                                                                                    |  |  |  |
| Kraj urodzenia *                                                                                                    | Polska                                                                                                    |                                                           | ~                                                                                 |                                                                                                    |                                                                                                    |  |  |  |
| Posiadam obywatelstwo                                                                                                    | tak                                                                                                    |                                                           | ~                                                                                 |                                                                                                    |                                                                                                    |  |  |  |
| polskie *                                                                                                    | Nie można zmienić tego pola po                                                                            | o utworzeniu zgł                                          | oszenia.                                                                          |                                                                                                    |                                                                                                    |  |  |  |
|                                                                                                    |                                                                                                    |                                                           | 🖺 Zapisz                                                                          |                                                                                                    |                                                                                                    |  |  |  |
|                                                                                                    |                                                                                                    |                                                           |                                                                                   |                                                                                                    |                                                                                                    |  |  |  |

6. Przejść do zakładki *Adresy i dane kontaktowe*, uzupełnić wszystkie widoczne pola:

|                                                                                                    | Adres i dane kontaktowe                                                                                | Zdjęcie                                 | 🕿 Wykształcenie                                                | Dodatkowe dane osobowe                                                       |                                                                                  |
|----------------------------------------------------------------------------------------------------|----------------------------------------------------------------------------------------------------|-----------------------------------------|----------------------------------------------------------------|------------------------------------------------------------------------------|----------------------------------------------------------------------------------|
| Adres i dane kontaktowe                                                                                                    |                                                                                                    |                                         |                                                                |                                                                              |                                                                                  |
|                                                                                                    |                                                                                                    |                                         |                                                                |                                                                              |                                                                                  |
| Vpisując swoje dane osobowe, pai<br>ezyku polskim nazwy własne (takie                                                                                                    | miętaj, ze po pomysinym rozpatr:<br>e jak nazwa miasta, ulicy) pisze się                               | zeniu zgłoszenia<br>e od wielkiei liter | trafią one do systemow<br>v. Tvlko pierwsza litera             | / uczelni i będą drukowane na wydav<br>ma być wielka, nie wszystkie. Nie uży | vaných przez uczelnię dokumentach. W<br>waj cyrylicy ani chińskich znaków, zamia |
| nich zastosuj odpowiednią transkr                                                                                                    | ypcję na alfabet łaciński.                                                                             |                                         | , ,                                                            | ,,,                                                                          |                                                                                  |
| Dele engenera sumbelan avier                                                                                                    | adhi an ua manana                                                                                      |                                         | ID Zanian                                                      |                                                                              |                                                                                  |
| <ul> <li>Pola oznaczone symbolem gwiaz</li> </ul>                                                                                                    | aki są wymagane.                                                                                       |                                         | El Zapisz                                                      |                                                                              |                                                                                  |
| Dane kontaktowe                                                                                                    |                                                                                                    |                                         |                                                                |                                                                              |                                                                                  |
| Adres e-mail                                                                                                    |                                                                                                    |                                         | 26 / 254                                                       |                                                                              |                                                                                  |
|                                                                                                    | Aby ustawić nowy adres, przejdź                                                                        | ź na str <mark>onę zm</mark> iai        | ny adresu e-                                                   |                                                                              |                                                                                  |
| -                                                                                                    | mail.                                                                                                  |                                         |                                                                |                                                                              |                                                                                  |
| Numer telefonu *                                                                                                    | +48                                                                                                    |                                         | 16 / 20                                                        |                                                                              |                                                                                  |
| Alternatywny numer telefonu                                                                                                    |                                                                                                    |                                         | 0 / 20                                                         |                                                                              |                                                                                  |
| Ustawienia wiadomości                                                                                                    |                                                                                                    |                                         |                                                                |                                                                              |                                                                                  |
| Udostępnij adres e-mail                                                                                                    |                                                                                                    |                                         |                                                                |                                                                              |                                                                                  |
| Udostępnij numer telefonu                                                                                                    |                                                                                                    |                                         |                                                                |                                                                              |                                                                                  |
| Podpis                                                                                                    |                                                                                                    |                                         |                                                                |                                                                              |                                                                                  |
|                                                                                                    |                                                                                                    |                                         |                                                                |                                                                              |                                                                                  |
|                                                                                                    |                                                                                                    |                                         |                                                                |                                                                              |                                                                                  |
|                                                                                                    |                                                                                                    |                                         |                                                                |                                                                              |                                                                                  |
|                                                                                                    |                                                                                                    |                                         |                                                                |                                                                              |                                                                                  |
|                                                                                                    |                                                                                                    |                                         |                                                                |                                                                              |                                                                                  |
| Adres zamieszkania                                                                                                    |                                                                                                    |                                         |                                                                |                                                                              |                                                                                  |
| Adres zamieszkania<br>Państwo *                                                                                                    | Polska                                                                                                 |                                         | <i>b</i>                                                       |                                                                              |                                                                                  |
| Adres zamieszkania<br>Państwo *<br>Kod pocztowy *                                                                                                    | Polska<br>60                                                                                           |                                         | //<br>6/6                                                      |                                                                              |                                                                                  |
| Adres zamieszkania<br>Państwo *<br>Kod pocztowy *<br>Miejscowość *                                                                                                    | Polska<br>60<br>Poznań                                                                                 |                                         | ✓ 6 / 6 6 / 60                                                 |                                                                              |                                                                                  |
| Adres zamieszkania<br>Państwo *<br>Kod pocztowy *<br>Miejscowość *<br>Rodzaj miejscowości *                                                                                                    | Polska<br>60<br>Poznań<br>miasto                                                                       |                                         | 6/6<br>6/6                                                     |                                                                              |                                                                                  |
| Adres zamieszkania<br>Państwo *<br>Kod pocztowy *<br>Miejscowość *<br>Rodzaj miejscowości *<br>Ulica                                                                                                 | Polska<br>60<br>Poznań<br>miasto                                                                       |                                         | //<br>6/6<br>6/60<br>*                                         |                                                                              |                                                                                  |
| Adres zamieszkania<br>Państwo *<br>Kod pocztowy *<br>Miejscowość *<br>Rodzaj miejscowości *<br>Ulica                                                                                                 | Polska<br>60<br>Poznań<br>miasto<br>V przypadku miejscowości, w kt                                     | tórych adresy nie                       | //<br>6/6<br>6/60<br>//<br>15/80<br>2 zawierają                |                                                                              |                                                                                  |
| Adres zamieszkania<br>Państwo *<br>Kod pocztowy *<br>Miejscowość *<br>Rodzaj miejscowości *<br>Ulica                                                                                                 | Polska<br>60<br>Poznań<br>miasto<br>W przypadku miejscowości, w kł<br>nazwy ulicy, prosimy zostawić te | tórych adresy nie<br>o pole puste.      | ✓<br>6/6<br>6/60<br>✓<br>15/80<br>e zawierają                  |                                                                              |                                                                                  |
| Adres zamieszkania<br>Państwo *<br>Kod pocztowy *<br>Miejscowość *<br>Rodzaj miejscowości *<br>Ulica                                                                                                 | Polska<br>60<br>Poznań<br>miasto<br>W przypadku miejscowości, w kł<br>nazwy ulicy, prosimy zostawić to | tórych adresy nie<br>o pole puste.      | //<br>6/6<br>6/60<br>•<br>15/80<br>e zawierają<br>3/20         |                                                                              |                                                                                  |
| Adres zamieszkania<br>Państwo *<br>Kod pocztowy *<br>Miejscowość *<br>Rodzaj miejscowości *<br>Ulica<br>Numer budynku *<br>Numer mieszkania                                                          | Polska<br>60<br>Poznań<br>miasto<br>W przypadku miejscowości, w kł<br>nazwy ulicy, prosimy zostawić to | tórych adresy nie<br>pole puste.        | //<br>6/6<br>6/60<br>•<br>15/80<br>e zawierają<br>3/20<br>2/20 |                                                                              |                                                                                  |
| Adres zamieszkania<br>Państwo *<br>Kod pocztowy *<br>Miejscowość *<br>Rodzaj miejscowości *<br>Ulica<br>Numer budynku *<br>Numer mieszkania<br>Adres korespondencyjny                                | Polska<br>60<br>Masto<br>W przypadku miejscowości, w kł<br>nazwy ulicy, prosimy zostawić to            | tórych adresy nie<br>pole puste.        | //<br>6/6<br>6/60<br>•<br>15/80<br>e zawierają<br>3/20<br>2/20 |                                                                              |                                                                                  |
| Adres zamieszkania<br>Państwo *<br>Kod pocztowy *<br>Miejscowość *<br>Rodzaj miejscowości *<br>Ulica<br>Numer budynku *<br>Numer mieszkania<br>Adres korespondencyjny<br>Adres korespondencyjny inny | Polska<br>60<br>Poznań<br>miasto<br>W przypadku miejscowości, w kł<br>nazwy ulicy, prosimy zostawić to | tórych adresy nie<br>o pole puste.      | //<br>6/6<br>6/6<br>15/80<br>e zawierają<br>3/20<br>2/20       |                                                                              |                                                                                  |

7. Przejść do zakładki *Wykształcenie*, uzupełnić wymienione poniżej dane. Dane oznaczone gwiazdką są obowiązkowe.

| → Moje konto → Formularze osobowe → Wykształcenie                                                                                                    |                                                                                                    |                                         |                                                   |                               |                    |  |  |
|----------------------------------------------------------------------------------------------------|----------------------------------------------------------------------------------------------------|-----------------------------------------|---------------------------------------------------|-------------------------------|--------------------|--|--|
| Formularze osobowe                                                                                                    |                                                                                                    |                                         |                                                   |                               |                    |  |  |
| Podstawowe dane osobowe                                                                                                    | Adres i dane kontaktowe                                                                            | D Zdjęcie                               | 🞓 Wykształcenie                                   | Dodatkowe dane osobowe        |                    |  |  |
| <ul> <li>Wykształcenie</li> <li>Wpisując swoje dane, pamiętaj, że po pomyślnym rozpatrzeniu zgłoszenia trafią one do systemów uczelni i będą drukowane na wydawanych przez uczelnię dokumentach. W języku polskim nazwy własne (takie jak nazwa szkoły, miasta) pisze się od wielkiej litery. Tylko pierwsza litera ma być wielka, nie wszystkie. Nie używaj cynylicy ani chińskich znaków, zamiast nich zastosuj odpowiednią transkrypcję na alfabet łaciński. W numerach dokumentów nie umieszczaj spacji ani innych znaków przestankowych.</li> <li>W zalezności od tego, jakie zgłoszenia chcesz utworzyć, musisz dodać dokumenty poświadczające uzyskanie odpowiedniego wykształcenia lub kwalifikacji. Niektóre dokumenty możesz dodawać bez podawania pełnych informacji o nich. Informacje te mogą być jednak wymagane do uzupełnienia przed wydrukowaniem dokumentów.</li> </ul> |                                                                                                    |                                         |                                                   |                               |                    |  |  |
|                                                                                                    |                                                                                                    |                                         |                                                   |                               | 🖺 Zapisz           |  |  |
| Wykształcenie wyższe                                                                                                    |                                                                                                    |                                         |                                                   |                               | 🖺 Zapisz           |  |  |
| Wykształcenie wyższe                                                                                                    |                                                                                                    |                                         |                                                   |                               | 🖺 Zapisz<br>0 / 20 |  |  |
| Wykształcenie wyższe                                                                                                    | Numer albumu <i>Uniwersytetu im</i> .                                                              | Adama Mickiewi                          | icza w Poznaniu (dotyczy                          | obecnych i byłych studentów). | 🖺 Zapisz<br>0 / 20 |  |  |
| Wykształcenie wyższe<br>Numer albumu<br>Dokumenty                                                                                                    | Numer albumu <i>Uniwersytetu im.</i><br>Możesz tutaj dodać informacje<br>O Zapisz i dodaj dokument | <i>Adama Mickiewi</i><br>o uzyskanym wy | icza w Poznaniu (dotyczy<br>ykształceniu wyższym. | obecnych i byłych studentów). | 2 Zapisz<br>0 / 20 |  |  |

| Pola oznaczone symbolem gwiaz      | tki są wymagane.                                                                                               | 🖺 Zapisz                                             |
|------------------------------------|----------------------------------------------------------------------------------------------------|------------------------------------------------------|
| Rodzaj dokumentu *                 | Dyplom magistra                                                                                                |                                                      |
| ok uzyskania dokumentu *           | Rok dokumentu powinien zgadzać się z datą wydania. Jeśli nie masz jeszcze dokumentu, ale otrzymasz gr          | o w najbliższym czasie, wpisz obecny rok.            |
| Numer dokumentu                    | W numerze nie powinna występować spacja.                                                                       | 0 / 20                                               |
| Data wydania                       | dd.mm.rrrr                                                                                                    |                                                      |
| Rodzaj instytucji<br>wystawiającej |                                                                                                    | ~                                                    |
| Nazwa instytucji<br>wystawiającej  | Możesz wpisać nazwę miejscowości, aby wyświetlić listę instytucji, które się w niej znajdują. Jeśli instytucji | 0 / 20<br>nie ma na liście, możesz wpisać ją ręcznie |
| Miejsce wydania                    |                                                                                                    | 0/8                                                  |
| Kraj wydania *                     |                                                                                                    | ~                                                    |
| Komentarz                          | Jeśli dodajesz dokument nieznanego typu, koniecznie go opiszi                                                  | 0 / 50                                               |

8. Przejść do zakładki *Dodatkowe dane osobowe,* dodać informacje o dokumencie tożsamości.

| ☆ → Moje konto → Formularze osobowe → Dodatkowe dane osobowe                                                 |                                                                                                    |                   |                       |  |  |  |  |
|----------------------------------------------------------------------------------------------------|----------------------------------------------------------------------------------------------------|-------------------|-----------------------|--|--|--|--|
| Formularze osobowe                                                                                           |                                                                                                    |                   |                       |  |  |  |  |
| 🛓 Podstawowe dane osobowe 🛛 🕈 Adres i dane kontaktowe 🗋 🖸 Zdjęcie 📄 🞓 Wykształcenie 🛅 Dodatkowe dane osobowe |                                                                                                    |                   |                       |  |  |  |  |
| Dodatkowe dane osobow                                                                                        | e                                                                                                    |                   |                       |  |  |  |  |
| Wpisując swoje dane osobowe, par<br>języku polskim nazwy własne (takie<br>nich zastosuj odpowiednią transkry | Wpisując swoje dane osobowe, pamiętaj, że po pomyślnym rozpatrzeniu zgłoszenia trafią one do systemów uczelni i będą drukowane na wydawanych przez uczelnię dokumentach. W<br>języku polskim nazwy własne (takie jak imię, nazwa miasta) pisze się od wielkiej litery. Tylko pierwsza litera ma być wielka, nie wszystkie. Nie używaj cyrylicy ani chińskich znaków, zamiast<br>nich zastosuj odpowiednią transkrypcję na alfabet łaciński. W numerach dokumentów nie umieszczaj spacji ani innych znaków przestankowych. |                   |                       |  |  |  |  |
| * – Pola oznaczone symbolem gwiaz                                                                            | zdki są wymagane.                                                                                                    |                   | 🖺 Zapisz              |  |  |  |  |
| Dokument tożsamości                                                                                          |                                                                                                    |                   |                       |  |  |  |  |
| Rodzaj dokumentu *                                                                                           | dowód osobisty                                                                                                    |                   | ~                     |  |  |  |  |
| Seria i numer dokumentu *                                                                                    | ARK566454<br>To pole powinno zawierać wyłąc                                                                                                    | znie wielkie lite | 9 / 20<br>ry i cyfry. |  |  |  |  |
| Data ważności dokumentu *                                                                                    | 25.04.2023                                                                                                    |                   |                       |  |  |  |  |
| Kraj wydania dokumentu *                                                                                     | Polska                                                                                                    |                   | ~                     |  |  |  |  |
|                                                                                                    |                                                                                                    |                   |                       |  |  |  |  |

REKRUTACJA NA STUDIA

W celu zapisania się na dane studia należy:

- 1. Przejść do zakładki **Oferta**.
- 2. Wybrać interesujące nas studia. Filtr jednostek pomaga ograniczyć słownik oferty.

|                                                                                                    | -                                              |                                   |                                                     |                   |                        |              |
|----------------------------------------------------------------------------------------------------|------------------------------------------------|-----------------------------------|-----------------------------------------------------|-------------------|------------------------|--------------|
| <b><i>WENTE</i></b>                                                                                                    |                                                |                                   | Aktualności                                         | Oferta            | Jednostki              | Rekruta      |
| <b>Rekrutacja do Szkoły Doktorskiej</b><br>Oferta prezentowana na tej stronie ograniczona                                                                                                    | a jest do wybranej rekrutacji. Jeśli chcesz zo | baczyć resztę oferty, wyb         | bierz inną rekrutację.                              | :                 | 🕻 zmień rekrutację 🗙 a | anuluj wybór |
| ¥ → Oferta                                                                                                    |                                                |                                   |                                                     |                   |                        |              |
| Oferta                                                                                                    |                                                |                                   |                                                     |                   |                        |              |
| Filtry                                                                                                    |                                                | O Tylko                           | o z trwającą turą <b>Q</b> [                        |                   | <b>T</b> Filtruj       | G 🖉 🔅        |
| Jednostki organizacyjne:                                                                                                    | - indepethi Q                                  |                                   |                                                     | Websens industria | <u> </u>               |              |
| Filtruj<br>Stola Doktorska Nauk Pryrodnických<br>Stola Doktorska Nauk Scilych<br>Stola Doktorska Nauk Społecznych<br>Stola Doktorska Nauk Aumanistycznych<br>Stola Doktorska Nauk Aumanistycznych<br>Stola Doktorska Nauk o języku i Literaturze | j jednostki 🤡                                  | ÷ 0                               |                                                     | wybrane jednostki | V                      | -            |
| A                                                                                                    | F                                              | G                                 |                                                     |                   | Н                      |              |
| <ul> <li>Archeologia (2)</li> <li>Astronomia (3)</li> </ul>                                                                                                    | • Filozofia (1)                                | <ul> <li>Geog<br/>gosp</li> </ul> | grafia społeczno-ekonomi<br>odarka przestrzenna (1) | czna i o H        | listoria (3)           |              |
| 1                                                                                                    | J                                              | L                                 |                                                     |                   | M                      |              |
| • Informatyka (1)                                                                                                    | <ul> <li>Językoznawstwo (1)</li> </ul>         | • Litera                          | aturoznawstwo (2)                                   | • N               | /latematyka (2)        |              |
| Ν                                                                                                    |                                                | P                                 |                                                     |                   |                        |              |
| <ul> <li>Nauki biologiczne (17)</li> </ul>                                                                                                    |                                                | • Peda                            | igogika (1)                                         |                   |                        |              |
| <ul> <li>Nauki chemiczne (15)</li> </ul>                                                                                                    |                                                | <ul> <li>Psyci</li> </ul>         | hologia (1)                                         |                   |                        |              |
| <ul> <li>Nauki fizyczne (7)</li> </ul>                                                                                                    |                                                |                                   |                                                     |                   |                        |              |
| <ul> <li>Nauki o komunikacji społecznej i me</li> </ul>                                                                                                    | diach (1)                                      |                                   |                                                     |                   |                        |              |
| <ul> <li>Nauki o kulturze i religii (2)</li> </ul>                                                                                                    |                                                |                                   |                                                     |                   |                        |              |
| <ul> <li>Nauki o polityce i administracji (1)</li> </ul>                                                                                                    |                                                |                                   |                                                     |                   |                        |              |
| <ul> <li>Nauki o sztuce (2)</li> </ul>                                                                                                    |                                                |                                   |                                                     |                   |                        |              |
| <ul> <li>Nauki o Ziemi i środowisku (2)</li> </ul>                                                                                                    |                                                |                                   |                                                     |                   |                        |              |
| <ul> <li>Nauki prawne (3)</li> </ul>                                                                                                    |                                                |                                   |                                                     |                   |                        |              |

3. Po zapoznaniu się z ofertą danych studiów, należy kliknąć przycisk Zapisz się.

| Rekrutacja do Szkoły Doktorskiej       C zmień rekrutację * anuluj wybór         Oferta prezentowana na tej stronie ograniczona jest do wybranej rekrutacji. jeśli chcesz zobaczyć resztę oferty, wybierz inną rekrutację.       Image: Comparison of the stronie ograniczona jest do wybranej rekrutacji. jeśli chcesz zobaczyć resztę oferty, wybierz inną rekrutację.         Image: Comparison of the stronie ograniczona jest do wybranej rekrutacji. jeśli chcesz zobaczyć resztę oferty, wybierz inną rekrutację.       Image: Comparison of the stronie ograniczona jest do wybranej rekrutacji. jeśli chcesz zobaczyć resztę oferty, wybierz inną rekrutację.         Image: Comparison of the stronie ograniczona jest do wybranej rekrutacji. jeśli chcesz zobaczyć resztę oferty, wybierz inną rekrutację.       Image: Comparison of the stronie ograniczona jest do wybranej rekrutacji. jeśli chcesz zobaczyć resztę oferty, wybierz inną rekrutację.         Image: Comparison of the stronie ograniczona jest do wybranej rekrutacji jest do wybranej rekrutacji jest do wybranej rek |                                                                       |                                                           |  |  |
|----------------------------------------------------------------------------------------------------|-----------------------------------------------------------------------|-----------------------------------------------------------|--|--|
|                                                                                                    | Spist                                                                 | treści                                                    |  |  |
|                                                                                                    | Szcze                                                                 | egóły                                                     |  |  |
|                                                                                                    | Kod                                                                   | SD-NBiol-G1                                               |  |  |
|                                                                                                    | Jednostka organizacyjna                                               | Szkoła Doktorska Nauk Przyrodniczych                      |  |  |
|                                                                                                    | Forma studiów                                                         | Stacjonarne                                               |  |  |
|                                                                                                    | Języki wykładowe                                                      | angielski, polski                                         |  |  |
|                                                                                                    | Limit miejsc                                                          | 1                                                         |  |  |
|                                                                                                    | Wymagany dokument                                                     | Dokumenty uprawniające do podjęcia<br>studiów doktorskich |  |  |
|                                                                                                    | 🔽 Zadaj                                                               | j pytanie                                                 |  |  |
|                                                                                                    | Tura 2 (03.03.2022 12:<br>➡) Zap                                      | 00 - 07.04.2022 23:59)<br>isz się                         |  |  |
|                                                                                                    | Minione tury w tej rekrutacji:<br>• Tura 1 (14.06.2021 13:40 – 30.07. | 2021 23:59)                                               |  |  |

- 4. Należy zaakceptować klauzulę informacyjną RODO oraz regulamin elektronicznej rejestracji kandydata.
- 5. W kolejnym kroku należy wskazać dokument uprawniający (dyplom), który został wypełniony na etapie formularze Wykształcenie oraz kliknąć przycisk Kontynuuj.

| A → Oferta → Projekt - Nowa rola<br>miażdżycowej → Nowe zgłoszenie re                                       | białka STAT1 w ogólnej oraz tkanko<br>krutacyjne                                                                         | owo-specyficznej odpowiedzi transkrypcyjnej komórek VSMC oraz MQ odzwierciedlająca początek ora | az rozwój choroby |
|----------------------------------------------------------------------------------------------------|----------------------------------------------------------------------------------------------------|-------------------------------------------------------------------------------------------------|-------------------|
| Nowe zgłoszenie<br>[r2-5D_2] Rekrutacja do Szko<br>[SD-NBIO-G1] Projekt - Nowa<br>odzwierciedlająca począte | e <b>rekrutacyjne</b><br>ły Doktorskiej <sub>(otwarta)</sub><br>rola białka STAT1 w ogólne<br>ek oraz rozwój choroby mia | ej oraz tkankowo-specyficznej odpowiedzi transkrypcyjnej komórek VSMC o<br>iażdżycowej – Tura 2 | raz MQ            |
| Wybierz posiadany przez siebie dol                                                                          | kument uprawniający Cię do poc                                                                                           | odjęcia studiów. Zostanie on powiązany z tym zgłoszeniem.                                       |                   |
| Zasady kwalifikacji dla tej tury                                                                            |                                                                                                    |                                                                                                 |                   |
| Dokument uprawniający do<br>podjęcia studiów                                                                | Dyplom magistra nr (?) wyd. 22                                                                                           | 22.02.2022 przez Katolicki Uniwersytet Lubelski 🗸                                               |                   |
|                                                                                                    | 🗲 Wróć                                                                                                    | +) Kontynuui                                                                                    |                   |
|                                                                                                    |                                                                                                    |                                                                                                 |                   |
|                                                                                                    |                                                                                                    |                                                                                                 |                   |
|                                                                                                    |                                                                                                    |                                                                                                 |                   |
|                                                                                                    |                                                                                                    |                                                                                                 |                   |

6. W zgłoszeniu pojawią się dodatkowe informacje, w odpowiedzi na które należy wstawić odpowiednie załączniki i/lub udzielić odpowiedzi wybranej z listy rozwijanej. Ilość i rodzaj zadawanych pytań zależą od wymagań rekrutacji.

| Dodatkowe il<br>[r2-SD_2] Rekrutacja do<br>[SD-Arch-G1] Projekt -No<br>odzwierciedlająca po          | nformacje<br>o Szkoły Doktorskiej <sub>(otwart</sub><br>owa rola białka STAT1 w oj<br>oczątek oraz rozwój choro                                                                                                    | <sup>i)</sup><br>gólnej oraz tkankow<br>by miażdżycowej – | vo-specyficznej odpowie<br>Tura 3 | dzi transkrypcyjnej komórek VSMC oraz MQ |  |  |
|----------------------------------------------------------------------------------------------------|----------------------------------------------------------------------------------------------------|-----------------------------------------------------------|-----------------------------------|------------------------------------------|--|--|
| 👁 Zasady kwalifikacji dla tej                                                                        | tury                                                                                                    |                                                           |                                   |                                          |  |  |
| Dokument uprawniają<br>podjęcia stu                                                                  | cy do Dyplom inżyniera nr 212<br>diów                                                                                                    | 1/2222 wyd. 20.02.202                                     | 1 przez                           |                                          |  |  |
| CV i list motywacyjny                                                                                | y ⑦ Dokumenty do załącz                                                                                                    | enia 🕜 Projekt bao                                        | dawczy 🕜 Wymagane d               | okumenty                                 |  |  |
| Projekt badawczy                                                                                     |                                                                                                    |                                                           |                                   |                                          |  |  |
| Załącz propozycję projekt                                                                            | u badawczego wraz z bibliograf                                                                                                    | ą (do 8 stron, maks. 150                                  | 000 znaków)                       |                                          |  |  |
| * – Pola oznaczone symbo                                                                             | lem gwiazdki są wymagane.                                                                                                    |                                                           |                                   |                                          |  |  |
| Załącz wstępną pro                                                                                   | pozycję Wybierz plik Nie wy                                                                                                    | /brano pliku                                              |                                   |                                          |  |  |
| projektu badawo                                                                                      | Do 8 stron znormaliz                                                                                                    | owanego maszynopisu                                       |                                   |                                          |  |  |
|                                                                                                    | 🗲 Wróć                                                                                                    |                                                           | 🔿 Kontynuu                        | j                                        |  |  |
|                                                                                                    |                                                                                                    |                                                           |                                   |                                          |  |  |
|                                                                                                    |                                                                                                    |                                                           |                                   |                                          |  |  |
| Dodatkowe inf<br>[r2-50_2] Rekrutacja do S.<br>[SD-Arch-G1] Projekt - Now.<br>odzwierciedlająca pocz | Ormacje<br>zkoły Doktorskiej <sub>(otwarta)</sub><br>a rola białka STAT1 w ogólne<br>rątek oraz rozwój choroby m<br>v                                                                                                    | j oraz tkankowo-spec<br>iażdżycowej – Tura 3              | yficznej odpowiedzi transi        | krypcyjnej komórek VSMC oraz MQ          |  |  |
| Dokument uprawniający (                                                                              | <b>do</b> Dyplom inżyniera nr 2121/222                                                                                                    | 2 wyd. 20.02.2021 przez                                   |                                   |                                          |  |  |
| podjęcia studić                                                                                      | 5w                                                                                                    |                                                           |                                   |                                          |  |  |
| CV i list motywacyjny                                                                                | ⑦ Dokumenty do załączenia                                                                                                    | Projekt badawczy                                          | (?) Wymagane dokumenty            |                                          |  |  |
| Wymagane dokumer                                                                                     | nty                                                                                                    |                                                           |                                   |                                          |  |  |
| Kandydat zobowiązany<br>31 stycznia 2021 roku w                                                      | Kandydat zobowiązany jest wskazać, na jakiej podstawie ubiega się o przyjęcie do szkół doktorskich zgodnie z § 8 ust.6 uchwały nr 181/2021/2022 z dnia<br>31 stycznia 2021 roku w sprawie zasad rekrutacji do szkół doktorskich Uniwersytetu im. Adama Mickiewicza w Poznaniu. |                                                           |                                   |                                          |  |  |
| * – Pola oznaczone symbolem                                                                          | * – Pola oznaczone symbolem gwiazdki są wymagane.                                                                                                    |                                                           |                                   |                                          |  |  |
| Na jakiej podstawie ubie<br>się o przyjęcie na studi                                                 | gasz wybierz                                                                                                    |                                                           |                                   | ×                                        |  |  |
| Czy posiadasz suplemer                                                                               | nt? * wybierz                                                                                                    |                                                           |                                   | ✓                                        |  |  |
|                                                                                                    | ← Wróć                                                                                                    |                                                           | 🕂 Kontynuu                        | j                                        |  |  |
|                                                                                                    |                                                                                                    |                                                           |                                   |                                          |  |  |

7. W kolejnej sekcji pojawi się konieczność wydrukowania, wypełnienia i podpisania dokumentów z linków dostępnych w opisie i załączenia tych dokumentów, a także odpowiedzi na pytania dotyczących osiągnięć.

| OV i list motywacyjny                                                                                                    | ⑦ Dokumenty do załączenia                                             | Projekt badawczy                                                                                               | O Wymagane dokumenty            |           |  |  |  |  |
|----------------------------------------------------------------------------------------------------|-----------------------------------------------------------------------|----------------------------------------------------------------------------------------------------|---------------------------------|-----------|--|--|--|--|
| Dokumenty do załączenia     Kandydat powinien wydrukować i wypełnić poniżej załączone dokumenty, a następnie dołączyć ich skany za pomocą pól |                                                                       |                                                                                                    |                                 |           |  |  |  |  |
| <ol> <li>Oświadczenie kand</li> <li>Oświadczenie o osi</li> </ol>                                                                             | ydata o nieposiadaniu sl<br>ągnięciach                                | opnia doktora                                                                                                  |                                 |           |  |  |  |  |
| * – Pola oznaczone symbolem į                                                                                                    | wiazdki są wymagane.                                                  |                                                                                                    |                                 |           |  |  |  |  |
| Oświadczenie kandyda<br>dotyczy nieposiadania stop<br>doktor                                                                                  | nta- Wybierz plik Nie wybranc<br>nia Kandydat załącza skan pod<br>a * | pliku<br>pisanego oświadczenia o n                                                                             | ieposiadaniu stopnia doktora (n | (numer 1) |  |  |  |  |
| Oświadczenie kandydat<br>sprawie osiągnie                                                                                                    | a w Wybierz plik Nie wybranc<br>ść * Kandydat załącza skan pod        | Wybierz plik Nie wybrano pliku<br>Kandydat załącza skan podpisanego oświadczenia w sprawie osiągnieć (numer 2) |                                 |           |  |  |  |  |
| Czy posiadasz osiągnie<br>naukowe                                                                                                    | cia wybierz<br>?*                                                     |                                                                                                    |                                 | v         |  |  |  |  |
| Czy posiadasz ir<br>osiągnięcia                                                                                                    | nne wybierz<br>?*                                                     |                                                                                                    |                                 | v         |  |  |  |  |
|                                                                                                    | 🗲 Wróć                                                                |                                                                                                    | 🕂 Kontyn                        | nuuj      |  |  |  |  |

8. Następnie, po utworzeniu zgłoszenia, należy przejść do zakładki *moje konto – Zgłoszenia rekrutacyjne.* 

Pomyślnie utworzono zgłoszenie rekrutacyjne. Przejdź do strony <u>Moje konto  $\rightarrow$  Zgłoszenia</u> <u>rekrutacyjne</u>, aby zobaczyć listę dodatkowych formularzy do wypełnienia i dokumentów do wydrukowania.

W linku Dokumenty i dalsze kroki kandydat znajdzie elektroniczny dokument o nazwie Podanie, który należy wydrukować, wypełnić z i załączyć skan z podpisem w odpowiedzi na zestaw pytań widoczny w zgłoszeniu rekrutacyjnym (Podanie - komunikat "wymagany")

| Ustawienia konta                                      | Formularze osobowe                                                                      | Zgłoszenia rekrutacyjne                        | Płatności       | Wiadomości      | Powiadomienia           | Klauzule i zgody     |         | P       |
|-------------------------------------------------------|-----------------------------------------------------------------------------------------|------------------------------------------------|-----------------|-----------------|-------------------------|----------------------|---------|---------|
| Zgłoszenia rekr                                       | rutacyjne                                                                               |                                                |                 |                 |                         |                      |         |         |
| [r2-SD_2] R                                           | ekrutacja do S                                                                          | zkoły Doktorskiej                              |                 |                 |                         |                      | (otwo   | arta)   |
|                                                       |                                                                                         |                                                |                 |                 |                         |                      | Cykl 20 | )21-202 |
| Opis                                                  |                                                                                         |                                                |                 |                 |                         |                      | *       |         |
|                                                       |                                                                                         |                                                |                 |                 |                         |                      |         |         |
| we had an Projekt                                     | Nowa rola białka CTAI                                                                   | 1 w ozólnoj oraz tkankow                       | o sposuficzny   | i odpowiodzi i  | transkryngyingi ko      | márok VSMC oroz N    | 40      |         |
| odzwierciedlająca                                     | początek oraz rozwój                                                                    | choroby miażdżycowej                           | o-specynczne    | ej oupowiedzi i | станізкі урсујпеј ко    | INDIEK VSIVIC DIAZ I | nq      |         |
| Tura 3 🕼 edyt<br>05.05.2022<br>@ Zasady<br>D Historia | uj ( ¥ wycofaj )<br>- 30.06.2022<br>kwalifikacji<br>zgłoszenia                          | Opłata rekrutacyjna<br>300,00 zł<br>O oczekuje | Wyn<br>         | ik              | Status kwalifikacji<br> | Decy                 | zja     |         |
| Dokument uprawn<br>stuc                               | uprawniający do podjęcia<br>studiów Dyplom inżyniera nr 2121/2222 wyd. 20.02.2021 przez |                                                |                 |                 |                         |                      |         |         |
|                                                       | Prosimy o przekazanie informacji dodatkowych w celu zakończenia procesu rekrutacji.     |                                                |                 |                 |                         |                      |         |         |
|                                                       | O CV i list motywacyjny (wypełniony)                                                    |                                                |                 |                 |                         |                      |         |         |
| Dodatkowe                                             | Dokumenty do załączenia (wypełniony)     Dodatkowe informacie                           |                                                |                 |                 |                         |                      |         |         |
|                                                       | · · ·                                                                                   | Projekt badawczy (wypełniony)                  |                 |                 |                         |                      |         |         |
|                                                       |                                                                                         |                                                |                 |                 |                         |                      |         |         |
|                                                       |                                                                                         | Poddine (rijnagarij)                           | akumantu i dak  | aa kraki        |                         |                      |         |         |
|                                                       |                                                                                         |                                                | okumenty i uai: | SZE KTOKI       |                         |                      |         |         |

| Dokumenty i dalsze kroki                                                                                                    |  |  |  |  |  |  |  |
|----------------------------------------------------------------------------------------------------|--|--|--|--|--|--|--|
| Pamiętaj, aby we wskazanych terminach: <u>wnieść opłatę rekrutacyjną</u> .                                                                                                    |  |  |  |  |  |  |  |
| Informacje dotyczące rekrutacji                                                                                                    |  |  |  |  |  |  |  |
| Informacje ogólne                                                                                                    |  |  |  |  |  |  |  |
| Pamiętaj o dostarczeniu wydrukowanego i podpisanego podania wraz z kompletem wymaganych dokumentów do https://phdstudies.amu.edu.pl/rekrutacja/submitting_place/                                                                   |  |  |  |  |  |  |  |
| Informacje związane z tym programem                                                                                                    |  |  |  |  |  |  |  |
| Informacje ogólne                                                                                                    |  |  |  |  |  |  |  |
| Kandydaci rekrutujący się na granty powinni dostarczyć podanie elektronicznie, wgrywając je w ścieżce: Zgłoszenia rekrutacyjne->Dodatkowe informacje->Podanie                                                                      |  |  |  |  |  |  |  |
| Wymagane dokumenty                                                                                                    |  |  |  |  |  |  |  |
| Dokumenty do pobrania                                                                                                    |  |  |  |  |  |  |  |
| Podanie o przyjęcie do Szkoły Doktorskiej Pobierz                                                                                                    |  |  |  |  |  |  |  |
| Podanie<br>Rekrutacja do Szkoły Doktorskiej<br>Projekt -Nowa rola blałka STAT1 w ogólnej oraz tkankowo-specyficznej odpowiedzi transkrypcyjnej komórek VSMC oraz MQ odzwierciedlająca<br>początek oraz rozwój choroby miażdżycowej |  |  |  |  |  |  |  |
| Pamiętaj, aby we wskazanych terminach: <u>wnieść opłatę rekrutacyjną</u> .                                                                                                    |  |  |  |  |  |  |  |
| Proszę o załączenie wydrukowanego podania z podpisem, wygenerowanego w systemie IRK na drodze Zgłoszenia rekrutacyjne->Dokumenty i dalsze kroki                                                                                    |  |  |  |  |  |  |  |
| Termin na udzielenie odpowiedzi: 30 czerwca 2022 23:59 * - Pola oznaczone symbolem gwiazdki są wymagane.                                                                                                    |  |  |  |  |  |  |  |
| Podanie * Wybierz plik Nie wybrano pliku                                                                                                    |  |  |  |  |  |  |  |
| 🔿 Zapisz i wróć 🛛 🖺 Zapisz                                                                                                    |  |  |  |  |  |  |  |

9. Następnie należy dokonać opłaty rekrutacyjnej - w tym celu należy przejść do linku płatności z widoku zgłoszenia rekrutacyjnego lub z poziomu konta-> Płatności i opłacić kwotę poprzez system Przelewy24 (kwota i przycisk Płacę)

| Ustawienia kont                                            | a Formularze osobowe                                                                                                    | Zgłoszenia rekrutacyjne                                                                       | Płatności                                           | Wiadomości                                                     | Powiadomienia                                                                  | Klauzule i zgody                                                           |                                                                           | Pomoc              |  |
|------------------------------------------------------------|----------------------------------------------------------------------------------------------------|-----------------------------------------------------------------------------------------------|-----------------------------------------------------|----------------------------------------------------------------|--------------------------------------------------------------------------------|----------------------------------------------------------------------------|---------------------------------------------------------------------------|--------------------|--|
| Płatności                                                  |                                                                                                    |                                                                                               |                                                     |                                                                |                                                                                |                                                                            |                                                                           |                    |  |
| Pamiętaj, al                                               | Pamiętaj, aby ustalić priorytety dla swoich płatności: 📔 Ustal priorytety                                                                                                    |                                                                                               |                                                     |                                                                |                                                                                |                                                                            |                                                                           |                    |  |
| Na tej stronie mo<br>zostaną podzielo<br>czas lub gdy opła | ożesz zobaczyć podsumowanie<br>ne na osobne tabele względen<br>ita musiała zostać zwrócona, o                                                                                                    | operacji finansowych na swo<br>n walut. Wpłaty na Twoje koni<br>dpowiedni wiersz z płatnościa | im koncie IRK.<br>to mają dodatr<br>ą zostanie wysz | Jeśli system zosta<br>nią wartość w kolu<br>zarzony i ta kwota | ł skonfigurowany do<br>mnie <i>Kwota</i> , a należr<br>nie będzie liczyć się ( | obsługi płatności w ki<br>ności - ujemną. Jeśli zg<br>do sumy wyświetlanej | ilku walutach, to Twoje pł<br>głoszenie nie zostało opła<br>j nad tabelą. | atności<br>cone na |  |
| Złoty (PLN)                                                |                                                                                                    |                                                                                               |                                                     |                                                                |                                                                                |                                                                            | Suma: <b>-300</b>                                                         | ,00 zł             |  |
| ID                                                         | 58                                                                                                    |                                                                                               |                                                     |                                                                |                                                                                |                                                                            |                                                                           |                    |  |
|                                                            | Opłata rekrutacyjna w "Rekrut                                                                                                    | tacja do Szkoły Doktorskiej":                                                                 |                                                     |                                                                |                                                                                |                                                                            |                                                                           |                    |  |
| Opis                                                       | • [SD-NBiol-G1] Projekt - Nowa rola białka STAT1 w ogólnej oraz tkankowo-specyficznej odpowiedzi transkrypcyjnej komórek VSMC oraz MQ odzwierciedlająca początek oraz rozwój choroby miażdzycowej |                                                                                               |                                                     |                                                                |                                                                                |                                                                            |                                                                           |                    |  |
|                                                            | Utworzono: 24.03.2022 14:20                                                                                                    | tworzono: 24.03.2022 14:20                                                                    |                                                     |                                                                |                                                                                |                                                                            |                                                                           |                    |  |
| Status                                                     | 0                                                                                                    |                                                                                               |                                                     |                                                                |                                                                                |                                                                            |                                                                           |                    |  |
| Termin                                                     | 07.04.2022 23:59 😮                                                                                                    |                                                                                               |                                                     |                                                                |                                                                                |                                                                            |                                                                           |                    |  |
| płatności                                                  | 11.04.2022 23:59 😮                                                                                                    |                                                                                               |                                                     |                                                                |                                                                                |                                                                            |                                                                           |                    |  |
| Kwota                                                      | -300,00 zł                                                                                                    |                                                                                               |                                                     |                                                                |                                                                                |                                                                            |                                                                           |                    |  |
| Konto do wpł<br>Przelewy tylko                             | <b>at:</b><br>przez Przelewy24                                                                                                    |                                                                                               |                                                     |                                                                |                                                                                | Szybka p<br>Kwota: 3                                                       | łatność: Przelewy24 😯                                                     | ∃ Płacę            |  |

## 10. Informacje o statusie kwalifikacji i decyzji będą widoczne w zgłoszeniu rekrutacyjnym.

| (SD-Arch-G1) Projekt -Nowa rola białka STAT1 w ogólnej oraz tkankowo-specyficznej odpowiedzi transkrypcyjnej komórek VSMC oraz MQ |                                                                                     |           |                         |             |  |  |  |  |  |
|----------------------------------------------------------------------------------------------------|-------------------------------------------------------------------------------------|-----------|-------------------------|-------------|--|--|--|--|--|
| odzwierciedlająca początek oraz rozwoj choroby miazdzycowej                                                                       |                                                                                     |           |                         |             |  |  |  |  |  |
| Tura 3 G <sup>o</sup> edytuj<br>05.05.2022 - 30.06.2022<br>⊕ Zasady kwalifikacji<br>ூ Historia zgłoszenia                         | Opłata rekrutacyjna<br>300,00 zł<br>⊘ opłacono                                      | Wynik<br> | Status kwalifikacji<br> | Decyzja<br> |  |  |  |  |  |
| Dokument uprawniający do podjęcia<br>studiów                                                                                      | Dyplom inżyniera nr 2121/2222 wyd. 20.02.2021 przez                                 |           |                         |             |  |  |  |  |  |
|                                                                                                    | Prosimy o przekazanie informacji dodatkowych w celu zakończenia procesu rekrutacji. |           |                         |             |  |  |  |  |  |
|                                                                                                    | O CV i list motywacyjny (wypełniony)                                                |           |                         |             |  |  |  |  |  |
|                                                                                                    | Obkumenty do załączenia (wypełniony)                                                |           |                         |             |  |  |  |  |  |
| Dodatkowe informacje                                                                                                    | Projekt badawczy (wypełniony)                                                       |           |                         |             |  |  |  |  |  |
|                                                                                                    | Wymagane dokumenty (wypełniony)                                                     |           |                         |             |  |  |  |  |  |
|                                                                                                    | Podanie (wypełniony)                                                                |           |                         |             |  |  |  |  |  |
| 🖺 Dokumenty i dalsze kroki                                                                                                    |                                                                                     |           |                         |             |  |  |  |  |  |